User Manual Manuel Utilisateur Bedienungsanleitung Manual de Uso Manuale Operativo Manual de Utilizador

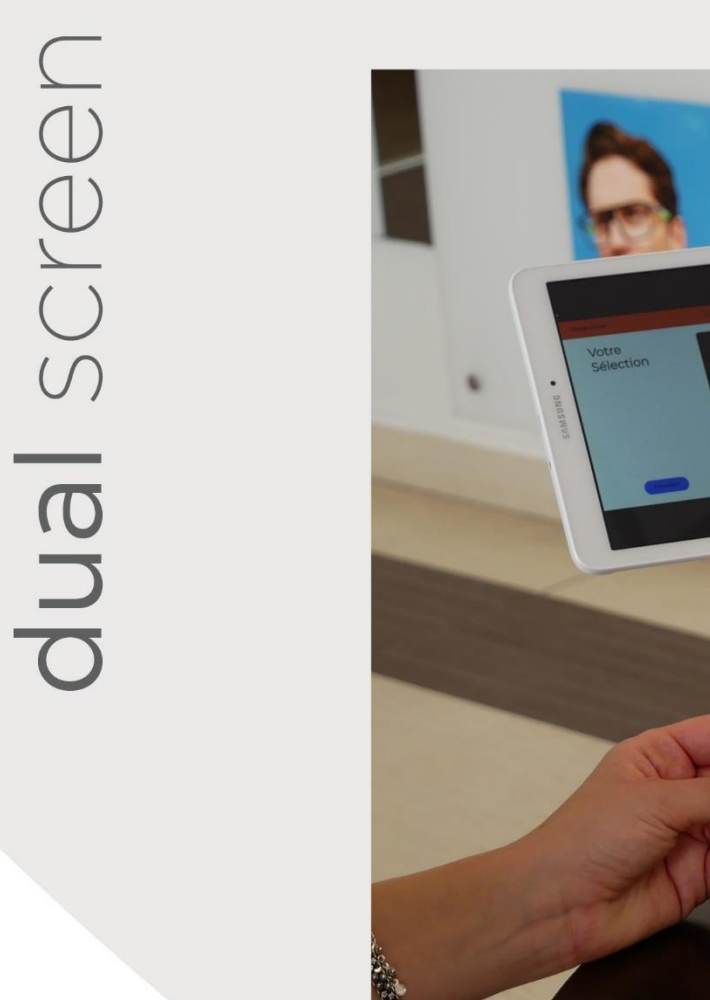

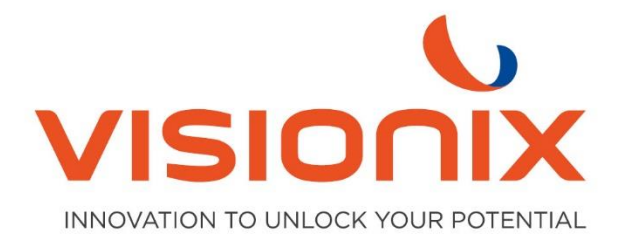

## 1. Installazione

## 1.1. Connessione del centratore ad un indirizzo IP

Mentre ci si trova nella schermata iniziale di acquisizione forma, posizionare due dita nella parte superiore del display e trascinarle verticalmente verso il basso. Ciò fornirà l'accesso al menu tecnico.

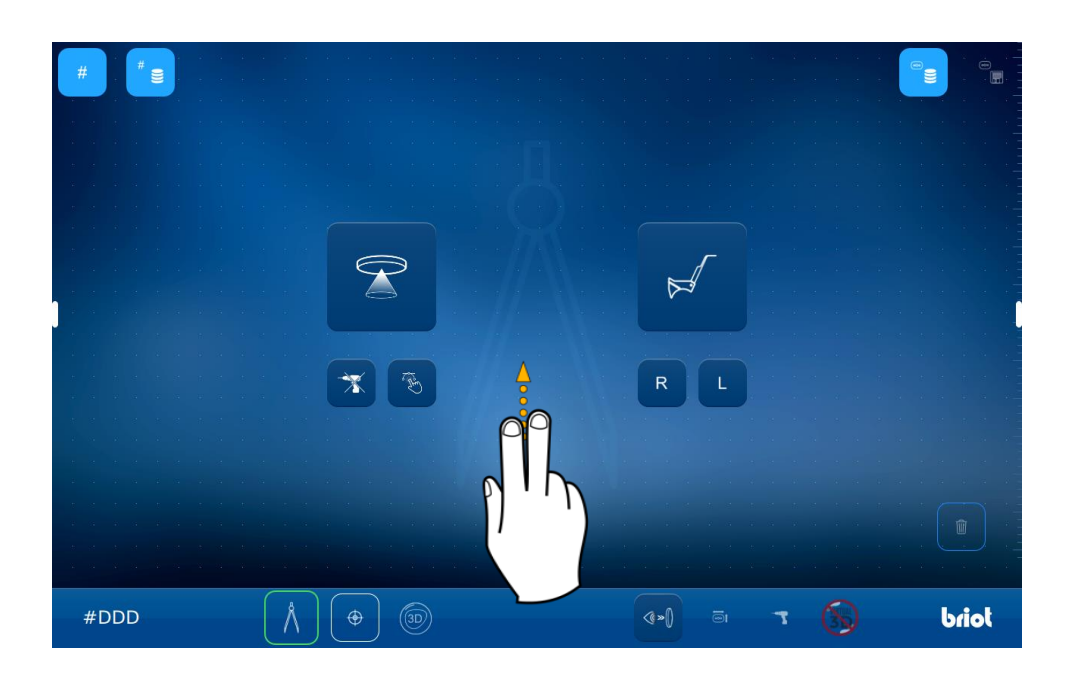

Premere l'ingranaggio per entrare nelle impostazioni

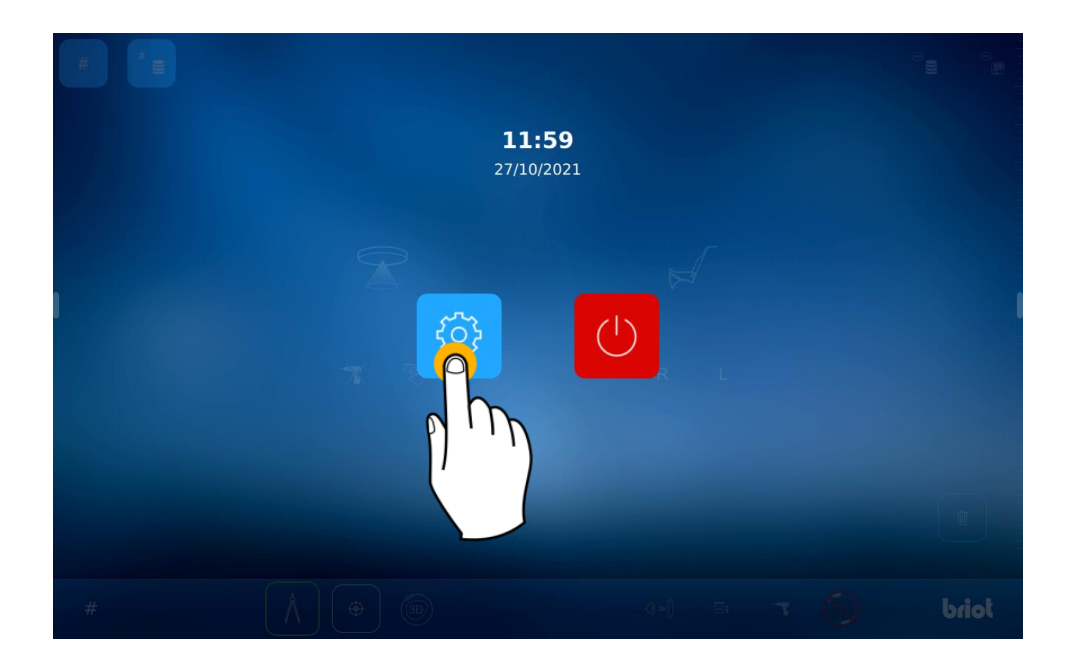

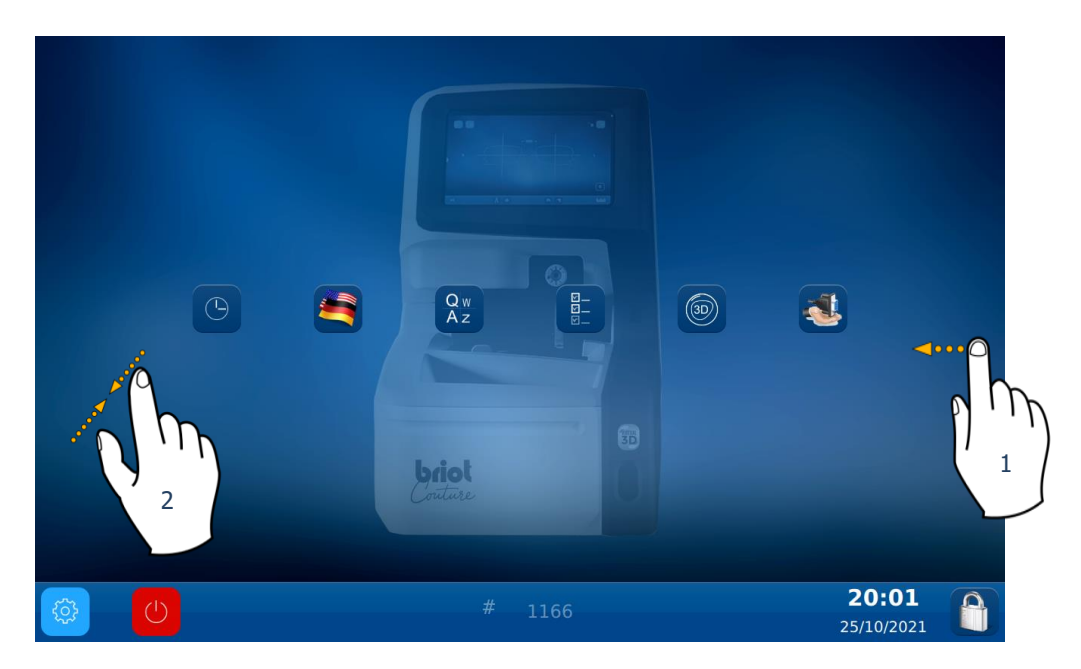

Accedere al menù info, scorrendo le pagine da destra a sinistra per quattro volte (1).

E' inoltre possibile accedere alle pagine del menù, pinzando sullo schermo, con pollice ed indice, selezionando poi l'icona con la "i" (2).

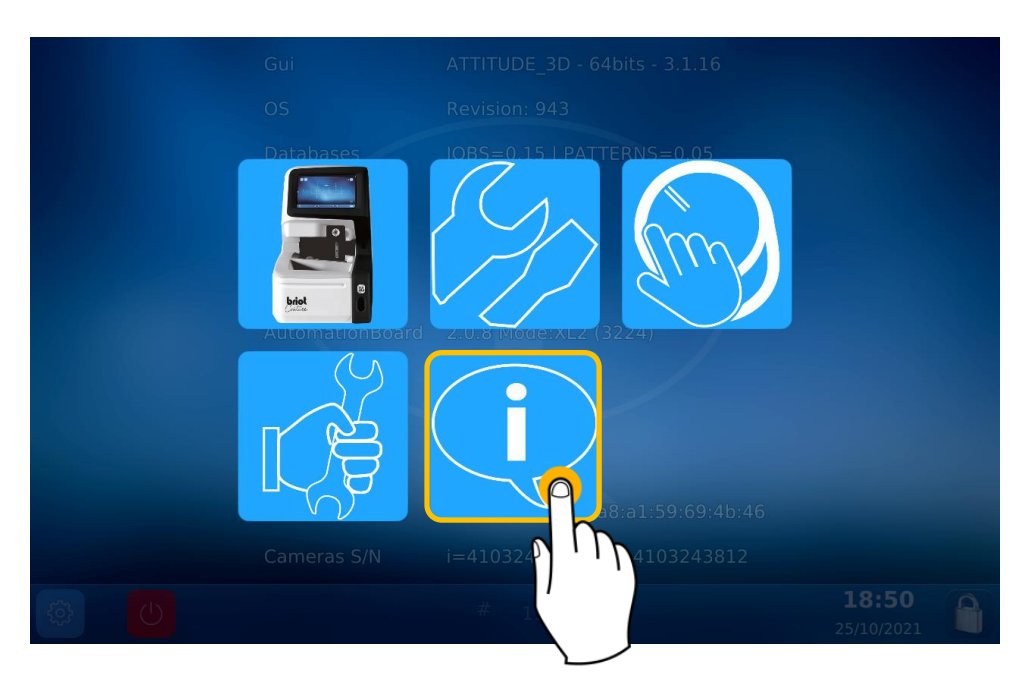

| Gui    | ATTITUDE_                                                             | _3D - 64bits - 4.6.91 / WebApp V01.00.91 |  |  |  |
|--------|-----------------------------------------------------------------------|------------------------------------------|--|--|--|
| OS     | Revision: 1                                                           | 1623 (V2)                                |  |  |  |
| Datab  | ases JOBS=0.16                                                        | 6   PATTERNS=0.05                        |  |  |  |
| Mechl  | Lib 01.01.36                                                          |                                          |  |  |  |
| TiAdci | is V39                                                                |                                          |  |  |  |
| Serial | number 3099 Rev:                                                      | 7                                        |  |  |  |
| Auton  | nationBoard 2.0.8 Mode                                                | e:XL2 (3231)                             |  |  |  |
| Teste  | d 22/09/21 1                                                          |                                          |  |  |  |
| FPGA   | 2.3                                                                   |                                          |  |  |  |
| воот   | 1.6                                                                   |                                          |  |  |  |
| Netzw  | Netzwerk 192.168.5.44 a8:a1:59:69:4c:98   name: visionix-couture-1906 |                                          |  |  |  |
| Came   | ras S/N i=4103823                                                     | 3301   m=4103823229                      |  |  |  |
|        |                                                                       | # 1906 <b>13:36</b>                      |  |  |  |

Ora, nelle schermata delle info, puoi leggere l'indirizzo IP del centratore.

## 2. Utilizzo

Utilizzando il browser web del tuo device, digita l'indirizzo IP del centratore (il centratore ed il device devono essere connessi alla stessa rete)

| Nouvel ong                               | let | ×         | +                  |
|------------------------------------------|-----|-----------|--------------------|
| $\leftarrow \  \   \rightarrow \  \   G$ | G   | 192.168.5 |                    |
| 🝆 Visionix 🤇                             | Q   | 192.168.5 | - Recherche Google |
|                                          |     |           |                    |

Se l'indirizzo IP è corretto, avrai accesso alla schermata di benvenuto.

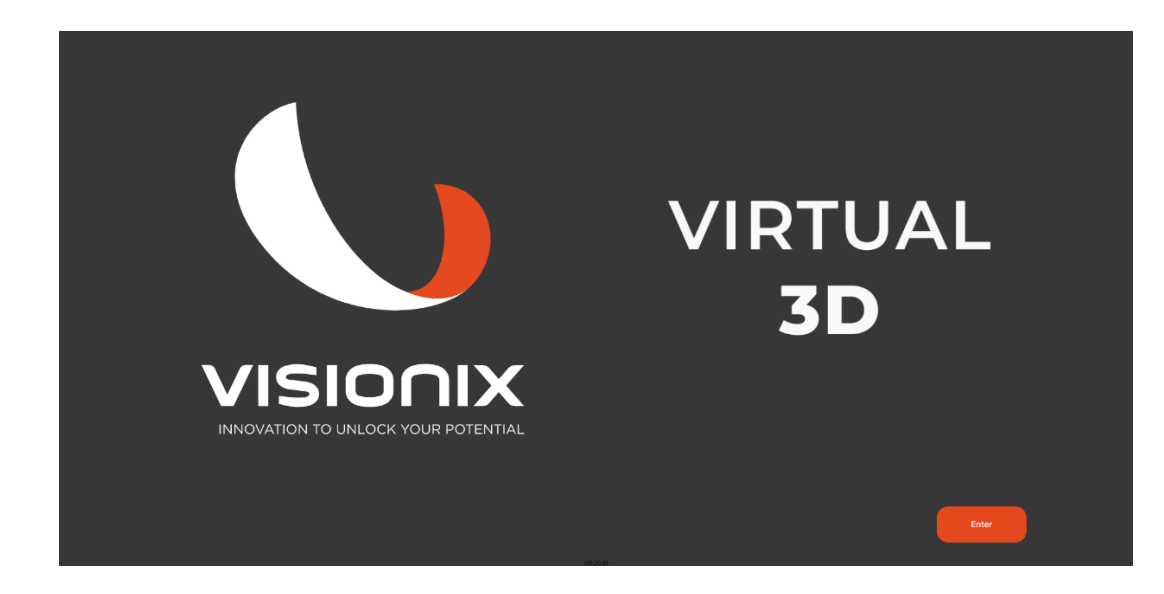

Ora premi su "enter" per accedere alla pagina con l'elenco dei jobs.

Saranno visualizzati gli ultimi 7 jobs memorizzati sul centratore, selezionane uno e premi "next"

| د 🔵 |            | 10/24/22   02:22 PM |      | VISIONIX [] |
|-----|------------|---------------------|------|-------------|
| ſ   | Job Number | Image               | Date | 0           |
|     |            |                     |      |             |
|     |            |                     |      |             |
|     |            |                     |      |             |
|     |            |                     |      |             |
|     |            |                     |      |             |
|     |            |                     |      |             |
|     |            |                     |      |             |
|     | 0          | Page 3              | •    |             |
|     |            |                     |      |             |

Sulla schermata dei parametri, avrai la possibilità di modificare le caratteristiche della lente. Cliccando su "next" inizierà il calcolo degli spessori.

| ( 🕘 |          | 10/24/22   02:19 PM | VISIONIX [] |
|-----|----------|---------------------|-------------|
|     |          |                     |             |
|     |          | SPHERE              |             |
|     |          |                     |             |
|     |          |                     |             |
|     |          |                     |             |
|     | Previous |                     | Next        |

La schermata successiva, visualizzerà la montatura con due diverse soluzioni: la parte in alto sarà con l'indice di reflazione da voi scelto, mentre la parte in basso sarà SEMPRE con indice di refrazione 1.5 CR39. Cliccando su 🔅 sarà possibile visualizzare l'occhiale a schermo intero.

Cliccando su optrai alternativamente mostrare e nascondere la montatura.

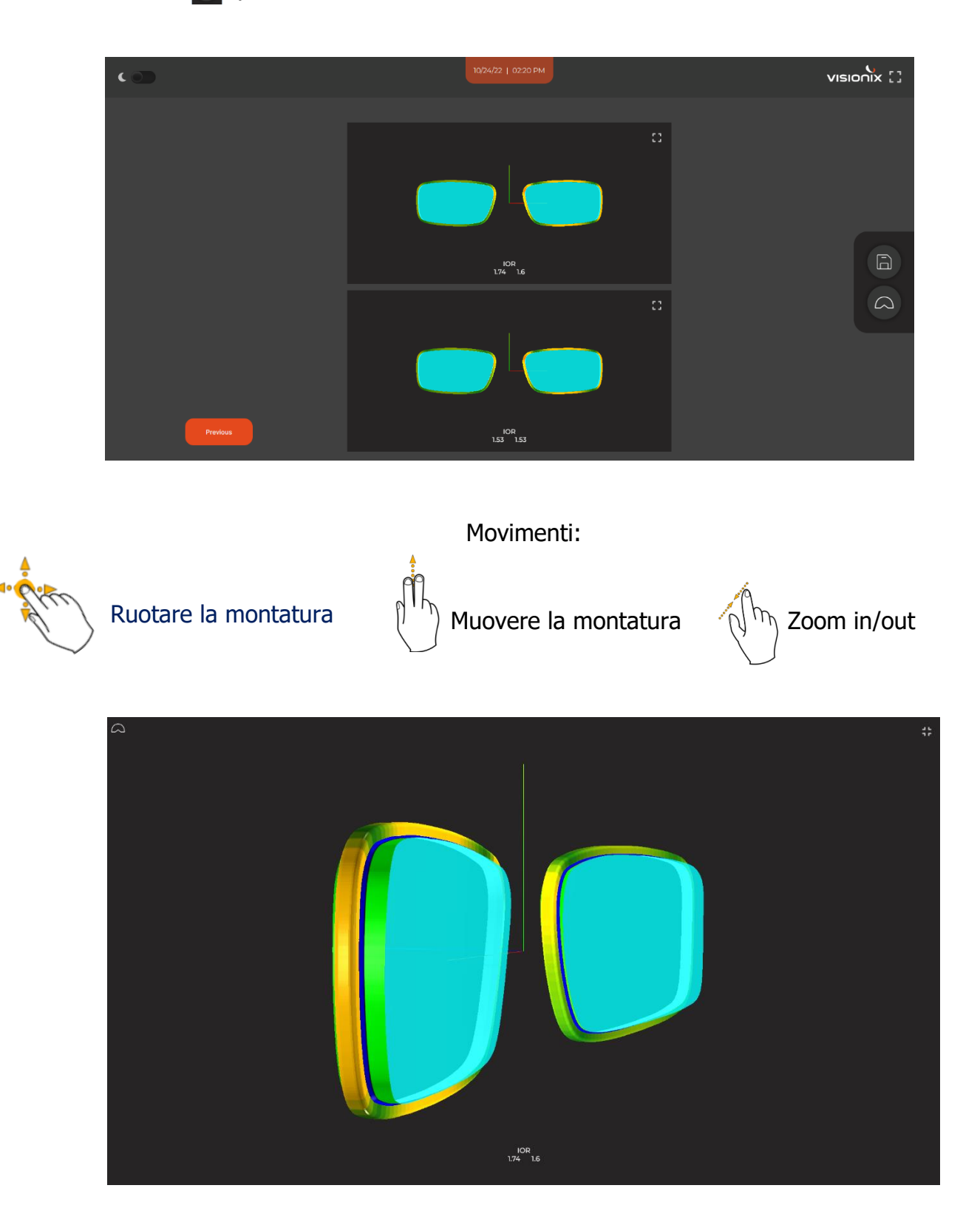